# **ECE 332 Lab View Tutorial**

Wei Wei Department of Electrical & Computer Engineering, CSU

## 1. Check instruments GPIB connections.

Open Aglient Connection expert at "All Programs – ECE - Agilent IO Libraries Suite - Agilent Connection Expert.

Power on all instruments.

Under GPIB1, you should find each instruments' status and the GPIB number, make sure each instruments' status is OK, and write down each instruments' GPIB number, you will need it later. For example, 33120A is the model number (located on the front panel of the instrument) of function generator, and the GPIB number is 10.

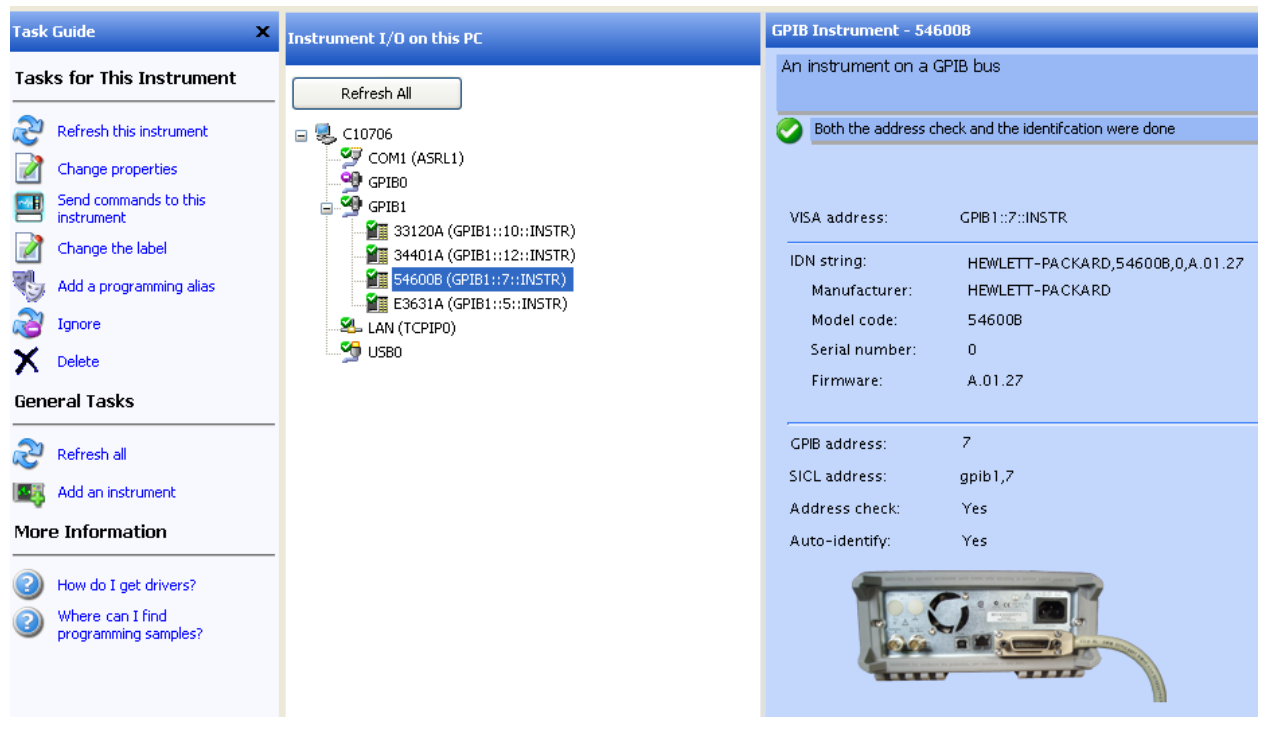

#### 2. Open LabView

Open LabView at "All Programs – ECE - National Instruments LabVIEW 8.6".

#### 3. Copy LabView Module for ECE332

Go to my share directory which is T:\students\GRAD\ECE\weiwei\shared\EE332, copy the entire folder of "LabVIEW Data" into your directory.

4. Open Labview

Click file – open, pick the "ECE33x VI Tree.vi" file at LabVIEW Data\ECE33X\Labview\ECE33x\_Library\ECE33x\ After having loaded the VI file, Click window – show block diagram, now several test modules should appear.

### 5. Setup your physical circuits and finish your wiring.

# 6. Open module to do testing.

Open module "power supply and sweep",

| e Edit View Project Operate                                                                                                    | <u>T</u> ools <u>W</u> indow <u>H</u> elp<br>pplication Font <b>V</b> | ▼ ∰▼ ∰▼                                                                                             |                                                       |                                                                                                    |
|----------------------------------------------------------------------------------------------------|-----------------------------------------------------------------------|----------------------------------------------------------------------------------------------------|-------------------------------------------------------|----------------------------------------------------------------------------------------------------|
| PS error in (no error)                                                                                                    | HP E3631 T<br>file path (dialog if empty                              | hree Channel Supply Control ar                                                                      | nd Sweep V                                            | STOP                                                                                                    |
| status code                                                                                                    | % U:\PSdata.csv                                                       |                                                                                                    | <b>b</b>                                              | I-V Characteristics This Curve                                                                                                    |
| <ul> <li>✓ € 40</li> </ul>                                                                                                    | Time Delay 🗧 3                                                        |                                                                                                    |                                                       | -948E-6 -                                                                                                    |
| source                                                                                                    | Inner Loop:<br>+25V Output                                            | Incr I volts<br>0.500<br>Start Voltage I (0.0)                                                      | Inner Loop Count                                      | -950E-6 -<br>-952E-6 -                                                                                                    |
| Power Supply GPIB address<br>VISA E3631A PS<br>VGPIB::5                                                                                                    | Current Limit I                                                       | End Voltage I (5.0)                                                                                 | Measured Volts I<br>5.01100                           | -954E-6 -<br>                                                                                                    |
| If there is an error, the first<br>thing to check is the GPIB<br>address in the VISA box.<br>It must match the address of<br>the power supply.<br>Final Error<br>status code | Outer Loop:<br>6V Output<br>Current Limit II                          | Incr II volts<br>() 1.000<br>Start Voltage II (0.0)<br>() 0.000<br>End Voltage II (5.0)<br>() 5.000 | Outer Loop Count<br>0<br>Measured Volts II<br>4.99846 | -958E-6<br>-960E-6<br>-962E-6<br>                                                                                                    |
| Ly Characteristice - All C                                                                                                    | Comments<br>N-Channel MOSFET                                          | I/V Curves: Outer Loop = VGS,                                                                       | , Inner Loop = VDS                                    | Image: Weight of the second second |

Fill in the GPIB number you wrote down for the power supply, then fill in the sweeping parameters for Vgs and Vds, Click run when you finish. You will get a Ids vs Vds curve from this testing.